■アンケートの提出方法

- 1)画面下にある「クロムマーク」をタップします。
- 2)右上にある9個の●のアイコンをタップします。

 下に出てきた「アカウント」のアイコンを タップし、アカウントを開きます。

- 4)『ようこそ、○○さん』と、お子さんの名前になっていることを確認してください。
  その後、右上にある9個の●のアイコンをタップします。
- 5)下に出てきた「Classroom」のアイコンを タップして、 Classroom を開きます。
- 6) Classroom で「持ち帰り用」を開きます。

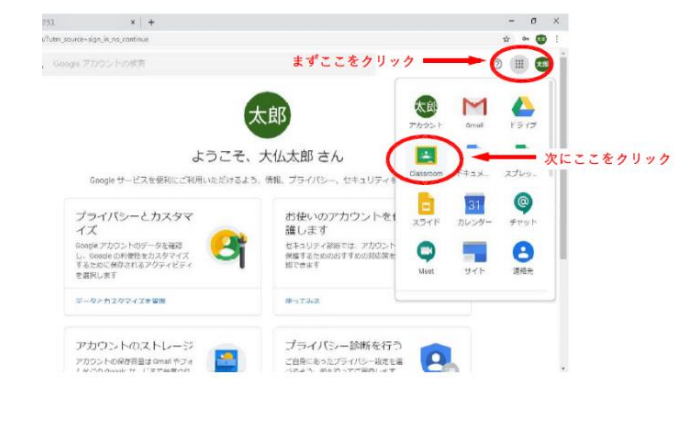

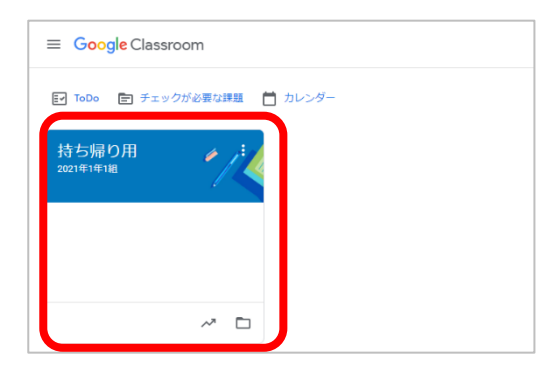

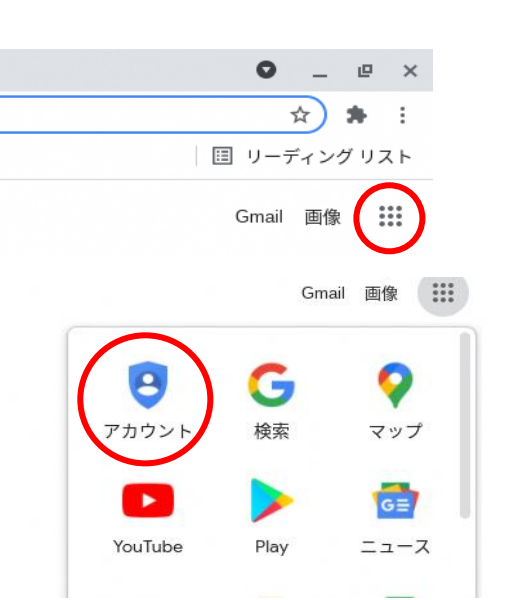

M 📄

7) [つながったかな] をタップします。

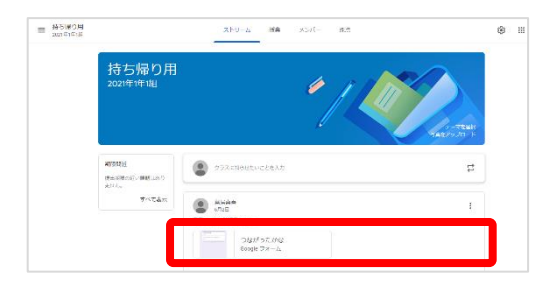

| 8) インターネットにつながったら<br>→「はい」 | つながったかな<br>**<br>**<br>のついれ、おちらインターネットに500%のよりな、 * |
|----------------------------|----------------------------------------------------|
| を選んでから、<br>「送信」をタップしてください。 | で<br>で<br>いべきがきまた。<br>での<br>パート<br>つながったかな<br>*2月  |
|                            | タブレットは、おうちでインターネットにつながりましたか。・<br>〇 はい<br>近色        |

以上でアンケートは完了です。